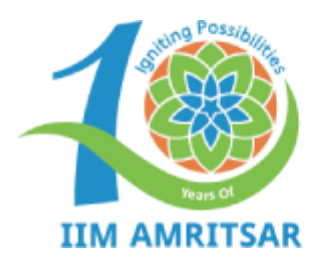

ਭਾਰਤੀ ਪ੍ਰਬੰਧ ਸੰਸਥਾ ਅੰਮ੍ਰਿਤਸਰ भारतीय प्रबंध संस्थान अमृतसर Indian Institute of Management Amritsar

## **User Manual**

## Instructions for Offer Acceptance and Fee Payment IIM Amritsar – MBA Admission Portal

## Introduction:

This user manual for MBA Admissions at IIM Amritsar is designed to provide comprehensive, step-by-step guidance for navigating the online admission portal. It includes detailed instructions on offer acceptance, fee payment, form submissions, document uploads, and other key functionalities to ensure a seamless and efficient user experience.

To begin the process of accepting the admission offer and paying the required fees, log in to the admission portal. Navigate to the *Profile* section to view your current milestone. Carefully read and follow all instructions provided by the Admissions Office.

| TIM AMAITSAR          | Download Offer Letter                                             |
|-----------------------|-------------------------------------------------------------------|
| DASHBOARD             | Select Program to Download                                        |
| Profile               | Select a course -                                                 |
| Instructions          | DOWNLOAD                                                          |
| Programme Shortlisted |                                                                   |
| Download Application  |                                                                   |
| Offer Letter          | Upload Offer Letter                                               |
| Change Password       | Select Program to Upload:                                         |
| Withdrawal Policy     |                                                                   |
| Withdrawal Form       | Upload Offer Letter (PDF)(Max Size 1 MB): Choose File No filhosen |
| Log Out               | UPLOAD                                                            |

**Step 1:** Selected candidate will get the **offer letter** option in the left side menu.

**Step 2:** If a candidate has been selected for multiple programs, a dropdown menu will be available to select the preferred program. If the candidate is selected for only one program, no selection option will be provided.

| 'iim aametean         | Download Offer Letter                                                |
|-----------------------|----------------------------------------------------------------------|
| B DASHBOARD           | Select Program to Download                                           |
| Profile               | Select a course                                                      |
| Instructions          | Select a course                                                      |
| Programme Shortlisted | MBA<br>MBA HR                                                        |
| Download Application  |                                                                      |
| Offer Letter          | Upload Offer Letter                                                  |
| Change Password       | Select Program   Select a program                                    |
| Withdrawal Policy     |                                                                      |
| Withdrawal Form       | Upload Offer Letter (PDF)(Max Size 1 MB):<br>Choose File No filhosen |
| Log Out               | DADJAU                                                               |

**Step 3:** After selecting the preferred program, the "**Download**" option will be enabled, allowing the candidate to download the offer letter. The offer letter will include details such as the name of the selected program, the last date for acceptance, and the deadline for term fee payment. Once downloaded, the candidate must print the offer letter, sign it, and upload the scanned copy back to the portal.

| मार्थ प्राप्त मेलन भौनुझात<br>आरामिक प्रांध संस्थात अञ्चलह<br>IM AMERICAN Indian Institute of Management American | Download Offer Letter           |  |  |  |  |  |  |  |  |
|----------------------------------------------------------------------------------------------------|---------------------------------|--|--|--|--|--|--|--|--|
| <b>DASHBOARD</b>                                                                                                  | -<br>Select Program to Download |  |  |  |  |  |  |  |  |
| Profile                                                                                                    | MBA                             |  |  |  |  |  |  |  |  |
| Instructions                                                                                                    | DOWNLOAD                        |  |  |  |  |  |  |  |  |
| Programme Shortlisted                                                                                             |                                 |  |  |  |  |  |  |  |  |
| Download Application                                                                                              |                                 |  |  |  |  |  |  |  |  |
| Offer Letter                                                                                                    | Upload Offer Letter             |  |  |  |  |  |  |  |  |
| Change Password                                                                                                   | Select Program v                |  |  |  |  |  |  |  |  |

**Step 4:** If a candidate is selected for multiple programs, they will be prompted to select the same program while uploading the signed offer letter. It is important to ensure that the program selected during the upload matches the one chosen during the download. If the candidate is selected for only one program, no selection option will be available.

| Instructions          |                           |
|-----------------------|---------------------------|
| Programme Shortlisted |                           |
| Download              | Upload Offer Letter       |
| Offer Letter          | Select Program to Upload: |
| Change Password       | Select a program          |
| Withdrawal Policy     | MBA                       |
| Withdrawal Form       | MBA HR<br>UPLOAD          |
| Log Out               |                           |

**Step 5:** After choosing a preferred course, candidate can upload the scanned offer letter.

| LINE ASSESSMENT 1     | Select Program to Download                                          |
|-----------------------|---------------------------------------------------------------------|
| DASHBOARD             | MBA 👻                                                               |
| Profile               | DOWNLOAD                                                            |
| Instructions          |                                                                     |
| Programme Shortlisted |                                                                     |
| Download              | Upload Offer Letter                                                 |
| Offer Letter          | Select Program to Upload:                                           |
| Change Password       |                                                                     |
| Withdrawal Policy     | Upload Offer Letter (PDF)(Max Size 1 MB):<br>Choose File RASHBA.pdf |
| Withdrawal Form       |                                                                     |
| Log Out               |                                                                     |

**Step 6:** Once the signed offer letter has been successfully uploaded to the portal, the option to pay the **Acceptance Fee** will be enabled. This section will display the fee amount along with the last date for payment. Candidates are strongly advised to carefully review all details before proceeding with the payment.

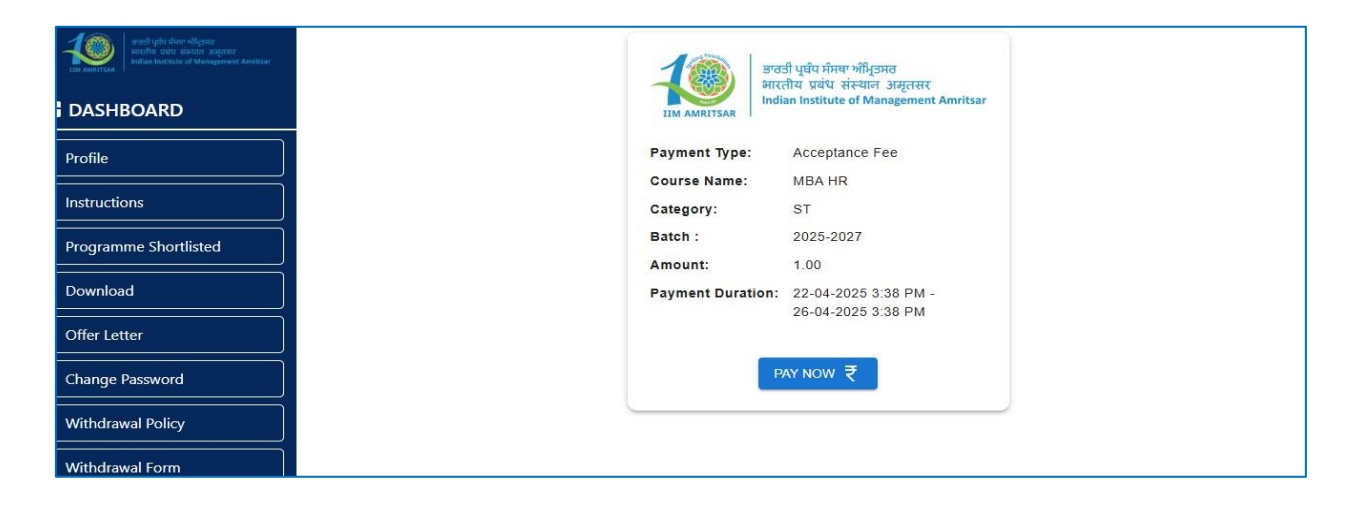

**Step 7:** Upon successful payment, a receipt will be generated. Candidates can download the receipt by clicking the **"Download"** button.

| DASHBOARD             | जन्द्री भूष्ट्रिंग प्रेमच अभिूजमन<br>भारतीय प्रबंध संस्थान अमृतसर<br>Indian Institute of Management Amritsar                                                        |
|-----------------------|----------------------------------------------------------------------------------------------------|
| Profile               | Acceptance Fee Payment Details                                                                                                    |
| Instructions          | Date: 22-04-2025 Acknowledgement No: 511225796428                                                                                                    |
| Programme Shortlisted | We acknowledge Rs 1.00/- made through IIM Amritsar payment portal. This acknowledgement is subject to credit of<br>the same to IIM Amritsar Bank of Baroda Account. |
| Download              | Transaction Status: CADTURED Transaction Beforence ID: 511205706429                                                                                                 |
| Offer Letter          | Track ID: order_QM4DJXEjn022Lo         Payment ID: pay_QM4DeRDmXaurx9                                                                                               |
| Change Password       | Payee Details                                                                                                    |
| Withdrawal Policy     | Transaction Date: 22-04-2025 Payee's Name: I                                                                                                    |
| Withdrawal Form       | Payee's Email: m@gmail.com Payee's Contact: +91730271****                                                                                                    |
| Log Out               | DOWNLOAD                                                                                                    |

**Step 8:** After the Acceptance Fee has been successfully paid, the **"Term Fee"** option will be enabled and will appear in the left-hand menu of the portal.

| DASHBOARD             | 0                  | -0-                 | 0                   | -0-                      | -0-      |                        | -8            |
|-----------------------|--------------------|---------------------|---------------------|--------------------------|----------|------------------------|---------------|
| Profile               | Invitation Pending | Invitation Accepted | Interview Scheduled | Interview<br>Rescheduled | Selected | Acceptance Fee<br>Paid | Term Fee Paid |
| Instructions          |                    |                     |                     |                          |          |                        |               |
| Programme Shortlisted | CAT ID:            |                     |                     | Date of                  | Birth:   |                        |               |
|                       | 24155              |                     |                     | 17-12                    | -2003    |                        |               |
| Term Fees             |                    |                     |                     |                          |          |                        |               |
| Download              | Gender:            |                     |                     | Contact                  | Number:  |                        |               |
| Change Password       | Female             |                     |                     | 62051                    |          |                        |               |
| Placement             | Email:             |                     |                     | Categor                  | y.       |                        |               |
| Withdrawal Policy     | gmail              | .com                |                     | GENE                     | ERAL     |                        |               |
| Withdrawal Form       | MBA Invitation:    |                     |                     |                          |          |                        |               |

**Step 9:** The payment details, including the payment duration, will be visible on the portal. Candidates can then proceed to pay the Term Fee using either an online or offline payment method.

| Leventeen and the second second | IIM AMRITSAR      | ਭਾਰਤੀ ਪ੍ਰਬੰਧ ਸੰਸਥਾ ਅੰਮ੍ਰਿਤਸਰ<br>भारतीय प्रवंध संस्थान अमृतसर<br>Indian Institute of Management Amritsar |
|----------------------------------------------------------------------------------------------------|-------------------|----------------------------------------------------------------------------------------------------|
| Profile                                                                                                    | Payment Type:     | Term Fee                                                                                                |
|                                                                                                    | Course Name:      | MBA                                                                                                    |
|                                                                                                    | Category:         | GENERAL                                                                                                 |
| Programme Shortlisted                                                                                                    | Batch :           | 2025-2027                                                                                               |
| Time from                                                                                                    | Amount:           |                                                                                                    |
| lerm Fees                                                                                                    | Payment Duration: | 22-04-2025 10:37 AM -26-04-2025 10:37                                                                   |
| Download                                                                                                    |                   | AM                                                                                                    |
|                                                                                                    | Online O NE       | EFT O Challan                                                                                           |
| Change Password                                                                                                    |                   | PAY NOW ₹                                                                                               |
|                                                                                                    |                   |                                                                                                    |

**Step 10:** Upon successful online payment of the Term Fee, a **"Term Fee"** receipt will be generated. Candidates can download the receipt by clicking the **"Download"** button, just as with the Acceptance Fee.

| The Alexandra Control of Management American<br>Texandra Control of Management American | and the second second sec |                                                                                                    |
|-----------------------------------------------------------------------------------------|----------------------------------------------------------------------------------------------------|----------------------------------------------------------------------------------------------------|
| DASHBOARD                                                                               | 10                                                                                                    | ਭਾਰਤੀ ਪ੍ਰਬੰਧ ਸੰਸਥਾ ਅੰਮ੍ਰਿਤਸਰ<br>भारतीय प्रबंध संस्थान अमृतसर<br>Indian Institute of Management Amritsar |
| Profile                                                                                 | Term                                                                                                    | Fee Payment Details                                                                                     |
| Instructions                                                                            | Date: 22-04-2025                                                                                                    | Acknowledgement No: 511213636778                                                                        |
| Programme Shortlisted                                                                   | We acknowledge Rs ', - made through IIM Ar the same to IIM Amritsar Bank of Baroda Accour                                                                                                    | nritsar payment portal. This acknowledgement is subject to credit of<br>it.                             |
| Term Fees                                                                               | Transaction Status: CAPTURED                                                                                                    | Transaction Reference ID: pay_QLzuc0GF8lpSZP                                                            |
| Download                                                                                | Track ID: order_QLzuJO2XBwNopL                                                                                                    | Payment ID: pay_QLzuc0GF8lpSZP                                                                          |
| Change Password                                                                         | Payee Details                                                                                                    |                                                                                                    |
| Placement                                                                               | Transaction Date: 22-04-2025                                                                                                    | Payee's Name: Chort the opposite                                                                        |
| Withdrawal Policy                                                                       | Payee's Email: r@gmail.com                                                                                                    | Payee's Contact: 11000017600                                                                            |

**Step 11:** For offline payment, the candidate must choose either the **NEFT** or **Challan** option and download the corresponding form. After completing the payment through the selected method, the candidate needs to enter the transaction details and then upload the **Institute's Copy** of the payment receipt to the portal via the **"Upload"** option.

| Wesh yold show sligned<br>archive laters aggreg<br>ter anterstant | ुर्ख्या मंग्रेषा भी/उमत<br>भारतीय प्रबंध संस्थान असृतसर                                                              |
|-------------------------------------------------------------------|----------------------------------------------------------------------------------------------------|
| DASHBOARD                                                         | IIM AMRITSAR                                                                                                    |
| Profile                                                           | Payment Type: Term Fee                                                                                               |
| Instructions                                                      | Course Name: MBA BA                                                                                                  |
|                                                                   | Batch 2025-2027                                                                                                    |
| Programme Shortlisted                                             | Amount: 1.00                                                                                                    |
| Term Fees                                                         | Payment Deadline:         From:         23-04-2025         11:09 AM           To:         03-05-2025         1:10 PM |
| Download                                                          | Online O NEFT O Challan                                                                                              |
| Change Password                                                   |                                                                                                    |
| Placement                                                         |                                                                                                    |
| Withdrawal Policy                                                 |                                                                                                    |
| Withdrawal Form                                                   |                                                                                                    |
|                                                                   |                                                                                                    |

**Step 12:** After completing the payment, the candidate can navigate to the **"Download"** section in the left menu to view the details and status of both the Acceptance and Term fees.

|   | destruction of the second second seco | Application Details<br>Course Name Session Fees |         |      | Status | Download          |                  |                     |                      |          |
|---|----------------------------------------------------------------------------------------------------|-------------------------------------------------|---------|------|--------|-------------------|------------------|---------------------|----------------------|----------|
|   | Profile                                                                                                    | - MDA                                           |         | 1010 |        | x 1000.00         |                  |                     | 0                    |          |
| l | Instructions                                                                                                    | Payement De                                     | etails  |      |        |                   |                  |                     |                      |          |
| ſ | Programme Shortlisted                                                                                                    | Programme                                       | Session | Fees |        | Туре              | Mode             | Payment Date        | Status               | Download |
| ſ |                                                                                                    | MBA BA                                          | 2025    |      | ₹ 1.00 | TERM FEE          | Offline: Challan | 23-04-2025 05:13 PM | Waiting for Approval | -        |
|   | Term Fees                                                                                                    | MBA BA                                          | 2025    |      | ₹ 1.00 | ACCEPTANCE<br>FEE | Online           | 23-04-2025 05:00 PM | Paid                 | 0        |
|   | Download                                                                                                    |                                                 |         |      |        |                   |                  |                     |                      |          |
|   | Change Password                                                                                                    |                                                 |         |      |        |                   |                  |                     |                      |          |
|   | Placement                                                                                                    |                                                 |         |      |        |                   |                  |                     |                      |          |
|   | Withdrawal Policy                                                                                                    |                                                 |         |      |        |                   |                  |                     |                      |          |
|   | Withdrawal Form                                                                                                    |                                                 |         |      |        |                   |                  |                     |                      |          |

**Step 13:** In the case of offline payment, candidates must wait for approval, as the payment will be verified by the Admin. Once approved, the payment status will be updated to **Paid**.

| Accession of the second second s | Application Decomposition     Application Decomposition     Course Name     MBA |         | Sessio<br>2025 | on     | <b>Fees</b><br>₹ 100 | 0.00             | Status<br>Completed | Dowr   | lload    |
|----------------------------------------------------------------------------------------------------|---------------------------------------------------------------------------------|---------|----------------|--------|----------------------|------------------|---------------------|--------|----------|
| Profile Instructions                                                                                                    | Payement D                                                                      |         |                |        |                      |                  |                     |        |          |
| Programme Shortlisted                                                                                                    | Programme                                                                       | Session | Fees           |        | Туре                 | Mode             | Payment Date        | Status | Download |
| Download                                                                                                    | MBA BA                                                                          | 2025    |                | ₹ 1.00 | TERM FEE             | Offline: Challan | 23-04-2025 05:13 PM | Paid   | 6        |
| Change Password                                                                                                    | MBA BA                                                                          | 2025    |                | ₹ 1.00 | ACCEPTANCE<br>FEE    | Online           | 23-04-2025 05:00 PM | Paid   | 6        |
| Withdrawal Policy                                                                                                    |                                                                                 |         |                |        |                      |                  |                     |        |          |
| Withdrawal Form                                                                                                    |                                                                                 |         |                |        |                      |                  |                     |        |          |
| Log Out                                                                                                    |                                                                                 |         |                |        |                      |                  |                     |        |          |

**Step 14:** After successful payment of the Term Fee, all milestones in the **Profile** section will be marked as **Completed**.

| अन्यती पूर्विय क्रेमण नविद्रकार<br>स्वराधिय प्रयोग संस्थाप अस्तरसर<br>IBM AMBITEAR<br>Indian Institute of Management Amritaar |                                                            |                                                                     |
|----------------------------------------------------------------------------------------------------|------------------------------------------------------------|---------------------------------------------------------------------|
| DASHBOARD                                                                                                    |                                                            |                                                                     |
| Profile                                                                                                    | Invitation Pending Invitation Accepted Interview Scheduled | Interview Selected Acceptance Fee Term Fee Paid<br>Rescheduled Paid |
| Instructions                                                                                                    |                                                            |                                                                     |
| Programme Shortlisted                                                                                                    | CAT ID:                                                    | Date of Birth:                                                      |
|                                                                                                    | 24218845                                                   | 21-04-2000                                                          |
| Download                                                                                                    |                                                            |                                                                     |
| Change Password                                                                                                    | Gender:                                                    | Contact Number:                                                     |
|                                                                                                    | Female                                                     | 6283304934                                                          |
| Withdrawal Policy                                                                                                    |                                                            |                                                                     |
| Withdrawal Form                                                                                                    | Email:                                                     | Category:                                                           |
|                                                                                                    | nehapri0421@gmail.com                                      | GENERAL                                                             |
| Log Out                                                                                                    |                                                            |                                                                     |
|                                                                                                    | MBA Invitation                                             |                                                                     |
|                                                                                                    |                                                            |                                                                     |